# Formulaires personnalisés obligatoires

help.fracttal.com/hc/change\_language/fr

Les Formulaires Personnalisés dans Fracttal One sont un outil essentiel pour enregistrer des informations techniques spécifiques et adaptées aux besoins de chaque organisation. Désormais, avec la nouvelle fonctionnalité, il est possible de les configurer comme obligatoires, garantissant que les données clés soient complétées avant d'enregistrer ou de modifier un actif. Cela améliore la qualité et la cohérence des informations dans des catégories critiques telles que 'Localisations', 'Équipements', 'Outils' et 'Pièces de Rechange et Fournitures'.

Ci-dessous, un guide étape par étape expliquant comment configurer cette fonctionnalité afin d'en tirer le meilleur parti.

## ÉTAPES POUR CRÉER ET CONFIGURER DES FORMULAIRES PERSONNALISÉS COMME OBLIGATOIRES

### 1. Créer un 'Formulaire Personnalisé'

- Pour créer un formulaire personnalisé, il faut créer un nouvel actif ou en utiliser un déjà existant.
- Accéder à l'actif > Formulaires Personnalisés > sélectionner un formulaire existant ou cliquer sur "+" pour en créer un nouveau.

| Actifs<br>Équipements               |                                                                                    |                  |          | <b>F</b>          | 8 DA -                                |
|-------------------------------------|------------------------------------------------------------------------------------|------------------|----------|-------------------|---------------------------------------|
| Aire Acondicionado { EQ.PS-1000 }   |                                                                                    |                  |          |                   | Enregistrer                           |
| Hors service: Non<br>Activé         | Situé dans ou fait partie d<br>// //<br>Nombre<br>Aire Acondicionado<br>Fabricante |                  | - Modelo | - Code            | · · · · · · · · · · · · · · · · · · · |
| 🕞 Général                           | Piso (SERVICIO)                                                                    | Code barre       |          | Priorité          | ~                                     |
| झ Formulaire personnalisé           | Type                                                                               | Classification 1 |          | Classification 2  |                                       |
| ⊷ État de Santé                     | ~                                                                                  |                  | ~        |                   | ~                                     |
| (\$) Financier                      | Fournisseur Date d'achat                                                           |                  |          |                   |                                       |
| ဗိုဗို Tiers                        |                                                                                    |                  | ~        |                   |                                       |
| 🎇 Pièces de rechange et fournitures | Heures d'utilisation moyenne quotidienne                                           |                  |          | Visible pour tous |                                       |
| S Historique                        |                                                                                    |                  |          |                   |                                       |
| Pièces jointes                      | Pian de taches                                                                     |                  |          |                   | ~                                     |

| E Áctifs Équipements                | es estate estate estate estate estate estate estate estate estate estate estate estate estate estate estate est | ) 🔗 🛛 🗛 🗸   |
|-------------------------------------|----------------------------------------------------------------------------------------------------|-------------|
| Aire Acondicionado { EQ.PS-1000 }   |                                                                                                    | Enregistrer |
| Hors service: Non<br>Activé         | Formulaire personnalisé *                                                                                       |             |
| 🕥 Général                           | Ċ                                                                                                    |             |
| <b>Formulaire personnalisé</b>      | $\varphi$                                                                                                    |             |
| ⊷ État de Santé                     |                                                                                                    |             |
| (\$) Financier                      | Aucune donnée à afficher                                                                                        |             |
| ୧୦୦୦ Tiers                          |                                                                                                    |             |
| 🔀 Pièces de rechange et fournitures |                                                                                                    |             |
| S Historique                        |                                                                                                    |             |
| Pièces jointes                      |                                                                                                    |             |

Ensuite, le sélectionner et l'enregistrer pour l'actif.

| ■ Actifs<br>Équipements             |                                                                  | 🥔 🔗 🛛 🗛 -   |
|-------------------------------------|------------------------------------------------------------------|-------------|
| Aire Acondicionado { EQ.PS-1000 }   |                                                                  | Enregistrer |
| Hors service: Non<br>Activé         | Formulaire personnalisé *CARACTERISTICAS DE AIRES ACONDICIONADOS | ~ X Ø       |
| 🞧 Général                           |                                                                  |             |
| 😽 Formulaire personnalisé           |                                                                  |             |
| 🐼 État de Santé                     |                                                                  |             |
| (\$) Financier                      |                                                                  |             |
| ର୍ଚ୍ଚ Tiers                         |                                                                  |             |
| 🎇 Pièces de rechange et fournitures |                                                                  |             |
| 5 Historique                        |                                                                  |             |
| Pièces jointes                      |                                                                  |             |

Cliquer sur l'icône pour modifier le formulaire.

| Equipements                         | 3 S DA -                                                         |
|-------------------------------------|------------------------------------------------------------------|
| Aire Acondicionado { EQ.PS-1000 }   | Enregistrer                                                      |
| Hors service: Non<br>Activé         | Formulaire personnalisé* CARACTERISTICAS DE AIRES ACONDICIONADOS |
| 🕞 Général                           |                                                                  |
| 层 Formulaire personnalisé           |                                                                  |
| 😡 État de Santé                     |                                                                  |
| (\$) Financier                      |                                                                  |
| ଞ୍ଚ Tiers                           |                                                                  |
| 🔀 Pièces de rechange et fournitures |                                                                  |
| ) Historique                        |                                                                  |
| Pièces jointes                      |                                                                  |

Ajouter tous les champs requis.

| Equipements                                                                             |                                                                      | ← CARACTERISTICAS DE AIRES ACONDICIO (5) |
|-----------------------------------------------------------------------------------------|----------------------------------------------------------------------|------------------------------------------|
| Aire Acondicionado { EQ.PS-1000 }                                                       |                                                                      | 4 À partir de 100                        |
|                                                                                         | Formulaire personnalisé *<br>CARACTERISTICAS DE AIRES ACONDICIONADOS | A BTU ~ 🗘 🕯 🖬                            |
|                                                                                         | ETU                                                                  | A VOLTAJE                                |
| Hors service: Non                                                                       | VOLTAJE                                                              | A PESO V T                               |
| Activé 🗨                                                                                | PESO                                                                 | Etiquette                                |
| <ul> <li>Information</li> <li>If a des changements en attente de sauvegarde!</li> </ul> | FECHA DE PUESTA EN MARCHA                                            |                                          |
| Général                                                                                 |                                                                      |                                          |
| 层 Formulaire personnalisé                                                               |                                                                      |                                          |
| 🔂 État de Santé                                                                         |                                                                      |                                          |
| (\$) Financier                                                                          |                                                                      |                                          |
| 왕 Tiers                                                                                 |                                                                      |                                          |
| 🎉 Pièces de rechange et fournitures                                                     |                                                                      | $\longrightarrow$                        |

Définir lesquels de ces champs doivent être renseignés obligatoirement. Pour cela, cliquer sur l'icône d'engrenage de chaque étiquette.

| Equipements                                                                                                    |                                                                                   | ← CARACTERISTICAS DE AIRES ACONDICIO 🐻                                                                                                    |
|----------------------------------------------------------------------------------------------------|-----------------------------------------------------------------------------------|----------------------------------------------------------------------------------------------------|
| Aire Acondicionado { EQ.PS-1000 }                                                                                                    |                                                                                   | 4 À partir de 100                                                                                                    |
| Hors service: Non                                                                                                    | Formulaire personnalisé * CARACTERISTICAS DE AIRES ACONDICIONADOS BTU VOLTAJE     | Etiquette<br>A BTU<br>Etiquette<br>A VOLTAJE<br>Etiquette<br>A PESO<br>C T T<br>C T T T<br>C T T<br>C T T<br>C T T<br>C T T<br>C T T<br>C T T<br>C T T<br>C T T<br>C T T<br>C T T<br>C T T<br>C T T<br>C T T<br>C T |
| Activé  Activé Information Il a des changements en attente de sauvegarde!                                                                                                  | C PESO                                                                            | Etiquette                                                                                                    |
| <ul> <li>Général</li> <li>➢ Formulaire personnalisé</li> <li>➢ État de Santé</li> <li>⑥ Financier</li> <li>※ Tiers</li> <li>※ Pièces de rechange et fournitures</li> </ul> |                                                                                   |                                                                                                    |
| ➡ Actifs<br>Équipements                                                                                                    |                                                                                   | ← Entrada de texto                                                                                                    |
| Aire Acondicionado { EQ.PS-1000 }                                                                                                    |                                                                                   | Etiquette *BTU                                                                                                    |
| Hors service: Non<br>Activé                                                                                                    | Formulaire personnalisé* CARACTERISTICAS DE AIRES ACONDICIONADOS BTU VOLTAJE PESO | Obligatoire                                                                                                    |
| Information     If a des changements en attente de sauvegarde!                                                                                                    |                                                                                   |                                                                                                    |
| <ul> <li>Général</li> <li>Formulaire personnalisé</li> <li>État de Santé</li> <li>Financier</li> <li>Tiers</li> <li>Pièces de rechange et fournitures</li> </ul>           |                                                                                   |                                                                                                    |

| Actifs<br>Équipements                                                                                                    |                                                                                    | Version précédente 🕤 | 3 8 DV -    |
|----------------------------------------------------------------------------------------------------|------------------------------------------------------------------------------------|----------------------|-------------|
| ← 00C005022HB17F1623 Maquina Laminado                                                                                                    | a Grafexus                                                                         |                      | Enregistrer |
| Hors service: Non<br>Activé                                                                                                    | Formulaire personnalisé* CARACTERISTICAS DE AIRES ACONDICIONADOS BTU* VOLTAJE PESO |                      | ~ × Ø       |
| <ul> <li>Général</li> <li>Formulaire personnalisé</li> <li>État de Santé</li> <li>Financier</li> <li>Financier</li> <li>Pièces de rechange et fournitures</li> <li>Historique</li> <li>Pièces jointes</li> </ul> | PESO<br>FECHA DE PUESTA EN MARCHA<br>2025-02-05                                    |                      |             |

### 2. Configurer les 'Formulaires Personnalisés' pour les Types d'Actifs

Accéder au module Paramètres > Modules > Actifs et, pour chaque type d'actif, sélectionner si les 'Formulaires Personnalisés' doivent être obligatoires.

| E Actifs Équipements                |                                                                                          | 🥃 🔗 🗖 ~                                                                                                    |
|-------------------------------------|------------------------------------------------------------------------------------------|----------------------------------------------------------------------------------------------------|
| ← Aire Acondicionado { EQ.PS-1000 } |                                                                                          | DA<br>DIEGO ANDRES VERGA<br>diego.vergara@nefosco<br>Base Ejemplo Fracttal C                                 |
| fors service: Non<br>Activé         | Formulaire personnalisé * CARACTERISTICAS DE AIRES ACONDICIONADOS BTU 12000 VOLTAJE PESO | Réglage<br>Quoi de neuf?<br>Langue →<br>Mode sombre →<br>Aide et support technique →<br>C→ Fermer la session |
| Général ➡ Formulaire personnalisé   | FECHA DE PUESTA EN MARCHA                                                                |                                                                                                    |
| 🔂 État de Santé                     |                                                                                          |                                                                                                    |
| (1) Financier                       |                                                                                          |                                                                                                    |
| స్తి Tiers                          |                                                                                          |                                                                                                    |
| 🎇 Pièces de rechange et fournitures |                                                                                          |                                                                                                    |
| S Historique                        |                                                                                          |                                                                                                    |
| Pièces jointes                      |                                                                                          |                                                                                                    |

#### 📃 Réglage

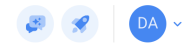

| Base Ejemplo Fracttal Consulting |                               |                                |                              | Enregistrer                       |
|----------------------------------|-------------------------------|--------------------------------|------------------------------|-----------------------------------|
| 🕞 Général                        | Type Actifs                   |                                |                              | ~                                 |
| Comptes Utilisateur              |                               | ÉQUIDEMENTS                    | א וודווס                     |                                   |
| 🛗 Calendrier de Travail          | LUCALISATIONS                 | EQUIPEMENTS                    |                              | FIECES DE RECHANGE ET FOURINTORES |
| š⊞ Modules                       | Définir quels des champs suiv | ants doivent être obligatoires |                              |                                   |
| Inancier                         | Options                       | Obligatoire                    | Options                      | Obligatoire                       |
| Catalogues Auxiliaires           | Nombre                        | O                              | Classification 1             | 0                                 |
|                                  | Code                          | 0                              | Classification 2             | 0                                 |
|                                  | Fabricante                    | 0                              | Code barre                   | 0                                 |
| Journal des Transactions         | Modelo                        | •                              | Notes                        | 0                                 |
| G Sécurité                       | Número de Serial              | •                              | Priorité                     | 0                                 |
| 🐻 Connexions API                 | Torre                         | 0                              | Visible pour tous            | 0                                 |
| 🕠 Portail Invité                 | Piso (SERVICIO)               | 0                              | Date d'achat                 | 0                                 |
| Ompte                            | Situé dans ou fait partie de  | 0                              | Heures d'utilisation moyenne | 0                                 |
|                                  | Туре                          | •                              | quotidienne                  |                                   |
|                                  |                               |                                |                              |                                   |
|                                  |                               |                                |                              |                                   |
|                                  |                               |                                |                              |                                   |
| 🗮 Réglage                        |                               |                                |                              | <b>3 3 D</b> A ~                  |
| Base Ejemplo Fracttal Consulting |                               |                                |                              |                                   |
| 🕠 Général                        | LOCALISATIONS                 | ÉQUIPEMENTS                    | OUTILS                       | PIÈCES DE RECHANGE ET FOURNITURES |
| Scomptes Utilisateur             | Définir quels des champs quiv | ants doivent être obligatoires |                              |                                   |
| 🛗 Calendrier de Travail          | Options                       | Obligatoire                    | Options                      | Obligatoire                       |
| š⊞ Modules                       | Nombre                        | 0                              | Classification 1             | 0                                 |
| (5) Financier                    | Code                          | 0                              | Classification 2             | 0                                 |
| Catalogues Auxiliaires           |                               |                                |                              |                                   |

Note: Al créer ou modifier des actifs des types configurés, il sera obligatoire de remplir les formulaires personnalisés définis comme tels. Si les champs obligatoires ne sont pas complétés, il ne sera pas possible de finaliser le processus.

0

0

0

0

0

0

0

Code barre

Notes

Priorité

Visible pour tous

Heures d'utilisation moyenne

Date d'achat

quotidienne

0

0

0

0

0

0

0

Fabricante

Modelo

Torre

Туре

Número de Serial

Piso (SERVICIO)

Situé dans ou fait partie de

Marquer Formulaire Personnalisé comme obligatoire

Gestion Documentaire

👃 Journal des Transactions

G Sécurité

🐻 Connexions API

🙃 Portail Invité

Ompte

| ➡ Actifs<br>Équipements                                        |                                          | (3) 🔗 🖉 🗖                        |
|----------------------------------------------------------------|------------------------------------------|----------------------------------|
| <●                                                             |                                          | Enregistrer                      |
| Here service: Nor                                              | Situé dans ou fait partie de             | Code       EQ.PS-1000            |
| Hors service: Non                                              | Número de Serial                         | Torre                            |
| Données requises     Formulaire personnalisé ne peut être vide | Piso (SERVICIO)                          | de barre Priorité                |
| ରି Général                                                     | Cla                                      | Sistification 1 Classification 2 |
| झ Formulaire personnalisé 💮 État de Santé                      | Fournisseur                              | Date d'achat                     |
| (\$) Financier                                                 | Heures d'utilisation moyenne quotidienne | O Visible pour tous              |
| ᇮ Tiers<br>淡 Pièces de rechange et fournitures                 | Plan de tâches                           |                                  |

Gardez à l'esprit que les champs à compléter lors de la création ou de la modification d'un actif peuvent être configurés comme obligatoires ou non, selon les besoins de l'organisation. Pour plus d'informations sur la configuration des actifs et de leurs formulaires personnalisés, consultez l'article suivant : <u>Aide Fracttal One - Actifs.</u>